| 🙎 🗖 🛛 🖬 🧟 外部メール               | x C トップボータル x C 入札参加資格申請システム x +                                                                                        | - 0                       | 1 |
|-------------------------------|----------------------------------------------------------------------------------------------------|---------------------------|---|
| ← C 🕆 https:/                 | A ☆ ロ 全                                                                                                    | ſ⊞ %3 [ē … <mark>■</mark> | • |
| ながの入札参加資格                     | 所居:<br>氏名:長野 太郎                                                                                                    | ⇒[] ログアウト                 | _ |
| 4 共同受付サービス                    | <b>営業所一覧</b>                                                                                                    | 和06年12月06日 17時14分         | + |
| 1 申請先団体選択                     | 入力要預                                                                                                    |                           |   |
| 2 申請担当者情報                     | 宮寨地を登録する場合は【宮寨市し渡加ボタンを押してくたさい。<br>別申請区分にて入力済みの営業所情報を取り込む場合は【申請済営業所取込】ボタンを押してください。<br>答録した営業所情報の修正を行う場合は【導択打ボタンを押してください。 |                           |   |
| 3 本社基本情報                      |                                                                                                    |                           |   |
| 4<br>企業基本情報(物品そ<br>の他)        | 商号又は名称         ながの商事(株)                                                                                                 |                           |   |
| 5 契約実績情報                      | 営業所一覧                                                                                                    | 選択 削全                     |   |
| 6 添付ファイル登録                    |                                                                                                    |                           |   |
| 7 営業所一覧                       | [<br>【<br>【                                                                                                    | F営業所取込 営業所追加              |   |
| 業所基本情報                        | 営業所名欄には、営業所名のみを入力してください。法人名の入力は不要です。                                                                                    |                           |   |
| 8 団体一覧選択                      | 宮栗/町南戦には、原則として本江南戦は電報/ないてくてさい。<br>例外として内部委任の場合は(本社)と入力してください。                                                           |                           |   |
| 個別審査項目                        |                                                                                                    |                           |   |
| 営業所選択                         |                                                                                                    |                           |   |
| 営業品目情報                        |                                                                                                    |                           |   |
| 許認可情報                         |                                                                                                    |                           |   |
|                               |                                                                                                    |                           |   |
|                               |                                                                                                    |                           |   |
|                               |                                                                                                    |                           |   |
|                               |                                                                                                    |                           |   |
| https://www.nagano-gdemo.supe | cals asp.lgwan.jp/Shinsei/main=                                                                                         | ⇒ 次へ                      | ŝ |

添付ファイル登録後、営業所一覧画面に遷移

③「主たる営業所に本社の商号が表示されていることを確認、本社のみで登録する場合は↓の②、③は不要
 ②[申請済営業所取込]ボタンで過去に申請した営業所から選択入力ができる
 ③[営業所追加]ボタンで営業所が追加登録ができる

(回本部本)の通知になったが、の通知になったとこと
 (資産認後、[次へ]ボタンをクリック
 ※画面に表示されている注意事項を参照すること
 (営業所名の入力、内部委任の場合)

| 🙁 🗖                 | G 外部メール      |                                  | ×   <b>G</b> トップポータル                                | × 🖸 入札参加資格申請:                                 | илть × +             |           |            |             | - 0       | 2    |
|---------------------|--------------|----------------------------------|-----------------------------------------------------|-----------------------------------------------|----------------------|-----------|------------|-------------|-----------|------|
| $\leftarrow$ C      | https://     | www                              |                                                     |                                               |                      | Aø        | ☆ CD ¢     | • 🕀 🗞       | 🔊         | 5    |
| ながの                 | 月<br>の入札参加資格 | 所属:<br>氏名:長野 太郎                  |                                                     |                                               | 伊請を行う     (提供サービス一覧) | ()状況確認/補正 | 🙎 申請者情報    | 4           | ログアウト     | · _  |
| 共同                  | 受付サービス       | 団体一覧邊                            | 選択                                                  |                                               |                      | ? VII     | ル・様式 🕒 🗳   | 命和06年12月06  | 6日 17時01分 |      |
| 1 申請先回              | 団体選択         | 入力要領                             | のいまするロレキがった必要な                                      |                                               |                      |           |            |             |           |      |
| 2 申請担当              | 当者情報         | 各中請元団400<br>個別項目の【選挑<br>営業所の【選択】 | 「個別審査項日と笑約先営業所<br>尺】を押すと、個別審査項目入っ<br>を押すと、契約先営業所選択回 | 「(安住元呂来所)を入力します。<br>力画面が表示されます。<br>画面が表示されます。 |                      |           |            |             |           |      |
| 3 本社基本              | 本情報          | 申請先団体                            |                                                     |                                               |                      |           |            |             |           |      |
| <ul> <li></li></ul> | 本情報(物品そ      | No.                              |                                                     | 申請先団体                                         |                      | 個別口       | 頁目<br>選択状態 | 営業所         | 選択状態      |      |
| 5 契約実約              | 遺作青幸反        | 1 長野県                            |                                                     |                                               |                      |           |            | ⇒ 選択        |           |      |
| 6 添付ファ              | イル登録         | 2 長野市                            |                                                     |                                               |                      | * 2       | 訳          | ⇒ 選択        |           |      |
| 7 営業所-              | 一覧           |                                  |                                                     |                                               |                      |           |            |             |           |      |
| 営業所                 | <b>所基本情報</b> |                                  |                                                     |                                               |                      |           |            |             |           |      |
| 8 団体一覧              | 範選択          |                                  |                                                     |                                               |                      |           |            |             |           |      |
| 個別審                 | <b>皆</b> 査項目 |                                  |                                                     |                                               |                      |           |            |             |           |      |
| 営業所                 | 所選択          |                                  |                                                     |                                               |                      |           |            |             |           |      |
| 営業                  | 紀目情報         |                                  |                                                     |                                               |                      |           |            |             |           |      |
| 語午記忍                | 习情報          |                                  |                                                     |                                               |                      |           |            |             |           |      |
|                     |              |                                  |                                                     |                                               |                      |           |            |             |           |      |
|                     |              |                                  |                                                     |                                               |                      |           |            |             |           |      |
|                     |              |                                  |                                                     |                                               |                      |           |            |             |           |      |
|                     |              |                                  |                                                     |                                               |                      |           |            |             |           |      |
|                     |              | 두 戻る                             | ]                                                   |                                               |                      |           |            | <b>&gt;</b> | 次へ        | द्धि |

団体一覧選択画面に遷移

①個別項目の[➡選択]ボタンをクリック

※画面に表示されている入力要領を参照すること

| 😩 🗖 🛛 🖬 🖾 外部メール                        | ×   G トップ       | т-9µ × С дл.#лидиананулль × +З                |
|----------------------------------------|-----------------|-----------------------------------------------|
| $\leftarrow$ C $\textcircled{https:/}$ | /www.           |                                               |
| ながの入札参加資格                              | 所属:<br>氏名:長野 太郎 | 2 (銀鉄サービス−覧) ()秋況確認/補正 2 申請者情報 ⇒ 5 ログアウト      |
| ムニン 共同受付サービス                           | 個別審査項目          | ? マニュアル・様式 ● 令和06年12月06日 17時02分               |
| 1 申請先団体選択                              | 入力要領            |                                               |
| 2 申請担当者情報                              | 甲請先団体の個別審査項目を   | 入力してくたさい。                                     |
| 3 本社基本情報                               | 甲請先回体<br>団体名    | 長野県                                           |
| <ol> <li>企業基本情報(物品その他)</li> </ol>      | 営業情報            |                                               |
| 5 契約実績情報                               | B FFrm/IB       |                                               |
| 6 添付ファイル登録                             |                 |                                               |
| 7 営業所一覧                                | 環境配慮            | IS014000シリーズ   エコアクション21   地域版環境プログラム         |
| 営業所基本情報                                | 環境配慮            | 事業活動温暖化対策計画書                                  |
| 8 団体一覧選択                               | 障がい者等の雇用        | □ 法定題用率の達成 □ 法定競務がない場合であって降がい者を雇用している         |
| 個別審査項目                                 | 労働環境            | □ 次世代育成支援法小⊃就業規則に規定                           |
| 営業所選択                                  | 学体理情            | □ 社員の子育で応援宣言                                  |
| 営業品目情報                                 | 5.5 (B)****     |                                               |
| 許認可情報                                  | 労働環境            | 常児又は介護体素の取得実績   いきいきアドバンスカンパニー (ワークライクバランス)認証 |
|                                        | 労働環境            | □ いきいきアドバンスカンパニー(ダイバーシテク認証                    |
|                                        | 労働環境            | □ いきいきアドバンスカンパニー(ネクストジェネレーション)即証              |
|                                        | 労働環境            |                                               |
|                                        |                 |                                               |
|                                        | 戻る              | ····································          |

個別審査項目画面に遷移(この画面は長野県の個別審査項目)

①該当する情報に図(チェック)し画面下の[→入力]ボタンをクリック ※営業情報は必須ではないため、該当が無い場合は何もチェックせずに[→入力]ボタンをクリック

| 9 | 🗖 🛛 🖬 🤇 外部メール |                   | ×   G トッブボ-                                      | タル :                                     | <ul> <li>入札参加資格申請システ,</li> </ul> | × +                    |               |         |         | -                 | <sup>•</sup> 4 |
|---|---------------|-------------------|--------------------------------------------------|------------------------------------------|----------------------------------|------------------------|---------------|---------|---------|-------------------|----------------|
| ~ | C 🕆 https:/   | /www.             |                                                  |                                          |                                  |                        | A             | ☆ O     | ć= 🗇    | <i>™</i> <b>™</b> | 🖵              |
|   | 、 ながの入札参加資格   | 所属:<br>氏名:長       | 野 太郎                                             |                                          |                                  | ノ 申請を行う     (提供サービス一覧) | () 状況確認/補正    | 👱 申請者   | 情報      | ⇒[] ログア           | <b>'ウト</b>     |
|   | ▲ 共同受付サービス    | 団体                | 一覧選択                                             |                                          |                                  |                        | <b>?</b> マニュフ | アル・様式 🥐 | 令和06年12 | 月06日 17時02        | 分 +            |
| 1 | 申請先団体選択       | 入力                | 要領                                               |                                          |                                  |                        |               |         |         |                   |                |
| 2 | 申請担当者情報       | 各甲i<br>個別叮<br>営業F | 育先団体の個別審査項目と<br>頁目の【選択】を押すと、個別<br>所の【選択】を押すと、契約先 | ※約先宮莱所(委任先宮<br>審査項目入力画面が表<br>「営業所選択画面が表示 | 兼所)を入力します。<br>示されます。<br>されます。    |                        |               |         |         |                   |                |
| 3 | 本社基本情報        | 申請先               | 同体                                               |                                          |                                  |                        |               |         |         | _                 |                |
| 4 | 企業基本情報(物品その他) | No.               |                                                  |                                          | 申請先団体                            |                        | 個房川           | 項目選択物   | 「熊」 営業所 | 選択状態              | t.             |
| 5 | 契約実績情報        | 1                 | 長野県                                              |                                          |                                  |                        |               | 選択 選択   | 済 🔷 週間  | र।                |                |
| 6 | 添付ファイル登録      | 2                 | 長野市                                              |                                          |                                  |                        | (\$ j         | 選択      | [⇒ 週1   | 3                 |                |
| 7 | 営業所一覧         |                   |                                                  |                                          |                                  |                        |               |         |         |                   |                |
|   | 営業所基本情報       |                   |                                                  |                                          |                                  |                        |               |         |         |                   |                |
| 8 | 団体一覧選択        |                   |                                                  |                                          |                                  |                        |               |         |         |                   |                |
|   | 個別審査項目        |                   |                                                  |                                          |                                  |                        |               |         |         |                   |                |
|   | 営業所選択         |                   |                                                  |                                          |                                  |                        |               |         |         |                   |                |
|   | 営業品目情報        |                   |                                                  |                                          |                                  |                        |               |         |         |                   |                |
|   | 許認可情報         |                   |                                                  |                                          |                                  |                        |               |         |         |                   |                |
|   |               |                   |                                                  |                                          |                                  |                        |               |         |         |                   |                |
|   |               |                   |                                                  |                                          |                                  |                        |               |         |         |                   |                |
|   |               |                   |                                                  |                                          |                                  |                        |               |         |         |                   |                |
|   |               |                   |                                                  |                                          |                                  |                        |               |         |         |                   |                |
|   |               | <b>(</b>          | 戻る                                               |                                          |                                  | <sub>些</sub> 一時保存      |               |         |         | ⇒ 次へ              | <b>a</b>       |

団体一覧選択画面に復帰(個別項目が選択済みであることを確認)

①営業所の[➡選択]ボタンをクリック

※画面に表示されている入力要領を参照すること

| 9            | 🗖   G :       | 外部メール     | ×                             | <b>G</b> トップポータル          | × C X                                           | 札参加資格申請システム              | × +                              |         |            |       | -             | 0            | 5 |
|--------------|---------------|-----------|-------------------------------|---------------------------|-------------------------------------------------|--------------------------|----------------------------------|---------|------------|-------|---------------|--------------|---|
| $\leftarrow$ | C             | https:/   | //www.                        |                           |                                                 |                          |                                  |         | A* 🏠       | () ζ≡ | <u>ب</u>      | · ا          |   |
|              | 、ながの入札        | 参加資格      | 所属:<br>氏名:長野 太郎               |                           |                                                 |                          | 伊藤市市です     伊藤市市です     (提供サービス一覧) | ()状况確認/ | /袖正 🙎      | 申請者情報 | ⇒] □          | グアウト         | - |
|              | ▲ 共同受付 !      | ナービス      | 営業所選択                         |                           |                                                 |                          |                                  |         | ? マニュアル・様式 | 🕒 令和  | 06年12月06日 178 | 侍03分         | + |
| 1            | 申請先団体選        | 択         | 入力要領                          | あた過れの ト 「営業司              | 彩白动 老师 电速移                                      | 学業武士町 つうもう ア             | ンださい                             |         |            |       |               |              |   |
| 2            | 申請担当者情        | 報         | 単請先団体によって<br>選択した営業所を削        | 申請可能な営業所数が<br>除する場合は【削除】ボ | 調査がいているシモデモしていた。<br>異なります。(詳細は申請<br>タンを押してください。 | 宮来が一覧に追加して<br>マニュアルを確認して | くだおいり                            |         |            |       |               |              |   |
| 3            | 本社基本情報        |           | 長野県                           |                           |                                                 |                          |                                  |         |            |       |               |              |   |
| 4            | 企業基本情報<br>の他) | (物品そ      | 営業所選択                         | (主たる営業                    | 所 <b>、</b> )                                    |                          |                                  |         |            |       |               |              |   |
| 5            | 契約実績情報        |           |                               |                           |                                                 |                          |                                  |         |            |       |               | at the test  |   |
| 6            | 添付ファイル電       | 全部        |                               |                           |                                                 |                          |                                  |         |            |       | 「當来」          | <b>第3旦74</b> |   |
|              | 営業所一覧         |           | No.                           | 営業所名                      | 物品品目                                            | 選択状態                     | 許認可                              | 選択状態    | 削除         |       |               |              |   |
|              | 営業所基本         | 情報        |                               |                           |                                                 |                          |                                  |         |            |       |               |              |   |
| 8            | 団体一覧選択        |           |                               |                           |                                                 |                          |                                  |         |            |       |               |              |   |
|              | 個別審査項         | 8         |                               |                           |                                                 |                          |                                  |         |            |       |               |              |   |
|              | 営業所選択         |           |                               |                           |                                                 |                          |                                  |         |            |       |               |              |   |
|              | 営業品目          | 青報        |                               |                           |                                                 |                          |                                  |         |            |       |               |              |   |
|              | 許認可情報         | 报         |                               |                           |                                                 |                          |                                  |         |            |       |               |              |   |
|              |               |           |                               |                           |                                                 |                          |                                  |         |            |       |               |              |   |
|              |               |           |                               |                           |                                                 |                          |                                  |         |            |       |               |              |   |
|              |               |           |                               |                           |                                                 |                          |                                  |         |            |       |               |              |   |
|              |               |           |                               |                           |                                                 |                          |                                  |         |            |       |               |              |   |
| https://     | /www.nagano-g | demo.supe | ercals.asp.lgwan.jp/Shinsei/r | main#                     |                                                 |                          |                                  |         |            |       | _⇒ 次          | ^            | ŝ |

営業所択画面に遷移(この画面は長野県の営業所選択画面)

①営業所選択欄のプルダウン[v]をクリックし、団体毎に取引する営業所を選択し、[営業所追加]ボタンをクリック

②複数の営業所を登録する場合は別の営業所を選択して追加登録する

※営業所等に委任しない(本社のみで登録する)場合は「主たる営業所」を選択して追加する

| 9     | 🗖 🛛 🖬 🤇 外部メール              | ×                                    | G トップポータル                                  | × 🗅                                        | 入札参加資格申請システム                | × +            |         |            |       | -               | 6   |
|-------|----------------------------|--------------------------------------|--------------------------------------------|--------------------------------------------|-----------------------------|----------------|---------|------------|-------|-----------------|-----|
| ÷     | - C 🗈 https://             | /www.                                |                                            |                                            |                             |                |         | A" 🏠       | () (≟ | (± %; [ē        |     |
|       | ▲ ながの入札参加資格                | 所属:<br>氏名:長野 太郎                      |                                            |                                            |                             |                | ()状況確認。 | /補正 🔒      | 申請者情報 | ⇒[] ログア・        | 7 F |
|       | ▲ 共同受付サービス                 | 営業所選択                                |                                            |                                            |                             |                |         | ? マニュアル・様式 |       | 6年12月06日 17時03分 | - + |
| 1     | 申請先団体選択                    | 入力要領                                 |                                            |                                            |                             |                |         |            |       |                 |     |
| 2     | 申請担当者情報                    | 登録する支店(営業F<br>申請先団体によって<br>選択した営業所を削 | 析)を選択の上、【営業所<br>申請可能な営業所数が<br>除する場合は【削除】ボタ | 追加】ボダンを押し申請<br>異なります。(詳細は申請<br>シンを押してください。 | 宿業所一覧に追加してく<br>清マニュアルを確認してく | (だきい。<br>(だきい) |         |            |       |                 |     |
| 3     | 本社基本情報                     | 長野県                                  |                                            |                                            |                             |                |         |            |       |                 |     |
| 4     | 企業基本情報(物品そ<br>の他)          | 営業所選択                                |                                            | <b>v</b>                                   |                             |                |         |            |       |                 |     |
| 5     | 契約実績情報                     |                                      |                                            | •                                          |                             |                |         |            |       |                 |     |
| 6     | 添付ファイル登録                   |                                      |                                            |                                            |                             |                |         |            |       | 営業所追加           |     |
| 7     | 営業所一覧                      | Nb.                                  | 営業所名                                       | 物品品目                                       | 選択状態                        | 許認可            | 選択状態    | 削除         |       |                 |     |
|       | 営業所基本情報                    |                                      | 全営業所一括                                     | ⇒ 一括選択                                     |                             | ⇒ 一括選択         |         |            |       |                 |     |
| 8     | 団体一覧選択                     | 1                                    | 主たる営業所                                     | ⇒ 選択                                       |                             | ⇒ 選択           |         | ⇒削除        |       |                 |     |
|       | 個別審査項目                     |                                      |                                            |                                            |                             |                |         |            |       |                 |     |
|       | 営業所選択                      |                                      |                                            |                                            |                             |                |         |            |       |                 |     |
|       | 営業品目情報                     |                                      |                                            |                                            |                             |                |         |            |       |                 |     |
|       | 許認可情報                      |                                      |                                            |                                            |                             |                |         |            |       |                 |     |
|       |                            |                                      |                                            |                                            |                             |                |         |            |       |                 |     |
|       |                            |                                      |                                            |                                            |                             |                |         |            |       |                 |     |
|       |                            |                                      |                                            |                                            |                             |                |         |            |       |                 |     |
|       |                            |                                      |                                            |                                            |                             |                |         |            |       |                 |     |
| http: | s://www.nagano-gdemo.super | cals.asp.lgwan.jp/Shinsei/n          | nain#                                      |                                            |                             |                |         |            |       | 🔿 次へ            | 礅   |

追加した営業所が一覧表示される

①物品品目の「全営業所一括」欄の[➡一括選択]ボタンをクリック

※複数の営業所を登録しない(本社のみを登録する)場合にも一括選択ボタンから入力する

| 8            | 🗖 🛛 🖪 外部メール       | ×   <b>G</b> トップボータル           | × 🗅 入札参加資格申請システム | × +  |            |          |              |        | - (           | 7   |
|--------------|-------------------|--------------------------------|------------------|------|------------|----------|--------------|--------|---------------|-----|
| $\leftarrow$ | C 🖞 https:/       | //www.                         |                  |      |            | A™ ☆     | [] {≦        | Ē      | <i>∾</i> } [∂ | 🖵   |
|              | ながの入札参加資格         | 所属:<br>氏名:長野 太郎                |                  |      | () 状況確認/補正 | 2        | 申請者情報        |        | ⇒[] ログアウ      | 7 F |
|              | ▲ 共同受付サービス        | 営業品目情報                         |                  |      | ? 🤋        | アニュアル・様式 | - <b>(</b> ) | 和06年12 | 月06日 17時04分   |     |
| 1 4          | ■請先団体選択           | 入力要領                           |                  |      |            |          |              |        |               |     |
| 2 🖣          | ■請担当者情報           | 人札参加資格の取得を希望する営業品目を            | 進択してくたみい。        |      |            |          |              |        |               |     |
| 3 4          | 科基本情報             | 金唐·工芸品<br>表示                   |                  |      |            |          |              |        |               |     |
| <b>4</b> #   | と業基本情報(物品そ<br>)他) | 学校関係用品・楽器・運動用品・娯楽用品            | 表示               |      |            |          |              |        |               |     |
| 5 身          | 認約実績情報            | 文具·事務用品·事務機器 <mark>;非表示</mark> |                  |      |            |          |              |        |               |     |
| 6 %          | 「付ファイル登録          | ☑ 文具·事務用品                      | □ 事務·情報処理機器      | □ 印章 |            |          |              |        |               |     |
| 7 2          | 常業所一覧             | また 装飾品 表示                      |                  |      |            |          |              |        |               |     |
|              | 営業所基本情報           | 薬品 表示                          |                  |      |            |          |              |        |               |     |
| 8 🛛          | 団体一覧選択            | 機械·機器 表示                       |                  |      |            |          |              |        |               |     |
| Ť            | 個別審査項目            | 燃料表示                           |                  |      |            |          |              |        |               |     |
|              | 営業所選択             | 車両·船舶類 表示                      |                  |      |            |          |              |        |               |     |
|              | 営業品目情報            | 印刷·出版·製本表示                     |                  |      |            |          |              |        |               |     |
|              | 許認可情報             | 被服・寝具等表示                       |                  |      |            |          |              |        |               |     |
|              |                   | 工事用材料 表示                       |                  |      |            |          |              |        |               |     |
|              |                   | その他の物品表示                       |                  |      |            |          |              |        |               |     |
|              |                   | その他の業務表示                       |                  |      |            |          |              |        |               |     |
|              |                   | 冬朝頃(4)(h)(h)<br><b>()</b> 戻る   |                  |      |            |          |              |        | 入力            | \$  |

営業品目情報画面に遷移

①希望する営業分類の[表示]ボタンをクリックし、表示された営業品目のうち、取引を希望するものを☑(チェック)する ※営業品目は最低でも1つ(最大で10まで)登録する

| 🙎 🗖 🛛 🖪 外部メール               | ×   G トップ፣            | K−タル ×     | <ul> <li>入札参加資格申請システム</li> </ul> | × +                    |        |       |       |                                                                                                    |         | - 9         | 8 |
|-----------------------------|-----------------------|------------|----------------------------------|------------------------|--------|-------|-------|----------------------------------------------------------------------------------------------------|---------|-------------|---|
| ← C 🗈 https:/               | //www.                |            |                                  |                        |        | A     | ☆     | [] ζ≡                                                                                                    | Ē       | ~a [ē ·     |   |
| あ かおの3月参加湾格                 | 所属:<br>氏名·馬縣 大郎       |            |                                  | 伊藤市市ですう     (提供サービス一覧) | ()状況確認 | /補正   | 2     | 申請者情報                                                                                                    |         | ⇒[] ログアウ    | • |
| 本のの人和参加貨幣<br>共同受付サービス       | 営業品目情報                |            |                                  |                        |        | ? 711 | アル・様式 | <ul> <li>(-)</li> <li>(-)</li></ul> | 306年12, | 月06日 17時05分 | + |
| <ol> <li>申請先団体選択</li> </ol> | 機械·機器 表示              |            |                                  |                        |        |       |       |                                                                                                    |         |             | - |
| 2 申請担当者情報                   | 燃料表示                  |            |                                  |                        |        |       |       |                                                                                                    |         |             |   |
| 3 本社基本情報                    | 車両·船舶類 表示             |            |                                  |                        |        |       |       |                                                                                                    |         |             |   |
| 4<br>企業基本情報(物品そ<br>の他)      | 印刷·出版·製本表示            |            |                                  |                        |        |       |       |                                                                                                    |         |             |   |
| 5 契約実績情報                    | 被服・寝具等表示              |            |                                  |                        |        |       |       |                                                                                                    |         |             |   |
| 6 添付ファイル登録                  | 工事用材料表示               |            |                                  |                        |        |       |       |                                                                                                    |         |             |   |
| 7 営業所一覧                     | この他の物日 まこ             |            |                                  |                        |        |       |       |                                                                                                    |         |             |   |
| 営業所基本情報                     | ての他の物面表示              |            |                                  |                        |        |       |       |                                                                                                    |         |             |   |
| 8 団体一覧選択                    | その他の業務 表示             |            |                                  |                        |        |       |       |                                                                                                    |         |             |   |
| 個別審査項目                      | 希望順位(中分類)<br>第一希望「以須」 |            |                                  |                        |        |       |       |                                                                                                    |         |             |   |
| <b>佘</b> 莱 <u>可</u> 强扣      | 第二希望[必須]              | 希望品目なし     | •                                |                        |        |       |       |                                                                                                    |         |             |   |
| 日本の世界                       | 第三希望[必須]              | 希望品目なし     | •                                |                        |        |       |       |                                                                                                    |         |             |   |
| "呂来而日"慎報                    | 第四希望[必須]              | 希望品目なし     | •                                |                        |        |       |       |                                                                                                    |         |             |   |
| 許認可情報                       | 第五希望[必須]              | 希望品目なし     | •                                |                        |        |       |       |                                                                                                    |         |             |   |
|                             | 第六希望[必須]              | 希望品目なし     | •                                |                        |        |       |       |                                                                                                    |         |             |   |
|                             | 第七希望[必須]              | 希望品目なし     | •                                |                        |        |       |       |                                                                                                    |         |             |   |
|                             | 第八希望[必須]              | 希望品目なし     | •                                |                        |        |       |       |                                                                                                    |         |             |   |
|                             | 第九希望[必須]              | ▲ 希望品目なし ▲ | ·                                |                        |        |       |       |                                                                                                    |         |             |   |
|                             | 第十希望 [必須]             |            | <u>ا</u>                         |                        |        |       |       |                                                                                                    |         |             | Ţ |
|                             | <b>侯 良る</b>           |            |                                  |                        |        |       |       |                                                                                                    |         | 入力          | ŝ |

画面を下にスクロールし、希望順位(第一から第十希望まで)を表示する ①希望する品目順にプルダウン[v]をクリックし、営業品目を選択する ②すべての順位(第一希望から第十希望まで)を選択して[→入力]ボタンをクリック ※第二希望以下で希望品目が無い場合は「希望品目なし」を選択する(未入力だと先に進めなくなる)

| 🙎 🗖   G 州              | 部メール       | ×                                     | <b>G</b> トップポータル                          | × C 2                                        | へ札参加資格申請システム                | × +                    |        |            |                   |                | - 0    | 9   |
|------------------------|------------|---------------------------------------|-------------------------------------------|----------------------------------------------|-----------------------------|------------------------|--------|------------|-------------------|----------------|--------|-----|
| ← C ♪                  | https://   | www.                                  |                                           |                                              |                             |                        |        | A* 🗘       | [] {_]            | <del>ن</del> 🕀 |        | 5   |
| ながの入札参                 | 戸<br>加資格 日 | 所属:<br>氏名:長野 太郎                       |                                           |                                              |                             | ノ 申請を行う     (提供サービス一覧) | ()状況確認 | / #12 📃 🚨  | 申請者情報             | ⇒ <b>[</b>     | ログアウト  | . — |
| 上二 共同受付サー              | -ビス        | 営業所選択                                 |                                           |                                              |                             |                        |        | ? マニュアル・様式 | - ( <b>b</b> ) 令利 | ]06年12月06日     | 17時06分 | +   |
| 1 申請先団体選択              | ł          | 入力要領                                  | en de 1991 des en 1 - Francisco-T         | elador a constante ante datas                |                             |                        |        |            |                   |                |        |     |
| 2 申請担当者情報              | ł          | 登録する支店(宮莱丹<br>申請先団体によって『<br>選択した営業所を削 | h)を選択の上、【宮葉門<br>申請可能な営業所数が<br>除する場合は【削除】ボ | t追加]ホタンを押し申請!<br>異なります。(詳細は申請<br>タンを押してください。 | 宮葉所一覧に追加して。<br>青マニュアルを確認して。 | (たきい。<br>(ださい)         |        |            |                   |                |        |     |
| 3 本社基本情報               |            | <b>長</b> 野旧                           |                                           |                                              |                             |                        |        |            |                   |                |        |     |
| 4<br>企業基本情報(料<br>の他)   | 物品そ        | 営業所選択                                 |                                           | -                                            |                             |                        |        |            |                   |                |        |     |
| 5 契約実績情報               |            |                                       |                                           | •                                            |                             |                        |        |            |                   | _              |        |     |
| 6 添付ファイル登録             | 埭          |                                       |                                           |                                              |                             |                        |        |            |                   | 2              | 業所追加   |     |
| 7 営業所一覧                |            | No.                                   | 営業所名                                      | 物品品目                                         | 選択状態                        | 許認可                    | 選択状態   | 削除         |                   |                |        |     |
| 営業所基本情                 | 幸反         |                                       | 全営業所一括                                    | ⇒ 一括選択                                       | 済                           | ⇒ 一括選択                 |        |            | _                 |                |        |     |
| 8 団体一覧選択               |            | 1                                     | 主たる営業所                                    | ⇒ 選択                                         | 済                           | 🔿 選択                   |        | 🔷 削除       |                   |                |        |     |
| 個別審査項目                 |            |                                       |                                           |                                              | T                           |                        |        |            |                   |                |        |     |
| 営業所選択                  |            |                                       |                                           |                                              |                             |                        |        |            |                   |                |        |     |
| 営業品目情                  | 報          |                                       |                                           |                                              |                             |                        |        |            |                   |                |        |     |
| 許認可情報                  |            |                                       |                                           |                                              |                             |                        |        |            |                   |                |        |     |
|                        |            |                                       |                                           |                                              |                             |                        |        |            |                   |                |        |     |
|                        |            |                                       |                                           |                                              |                             |                        |        |            |                   |                |        |     |
|                        |            |                                       |                                           |                                              |                             |                        |        |            |                   |                |        |     |
|                        |            |                                       |                                           |                                              |                             |                        |        |            |                   |                |        |     |
| https://www.nagano-gde | emo.superc | als.asp.lgwan.jp/Shinsei/m            | nain#                                     |                                              |                             |                        |        |            |                   | -              | 次 へ    | ŝ   |

営業所選択画面に復帰(物品品目が選択済みであることを確認)

①許認可の[→一括選択]ボタンをクリック ※画面に表示されている入力要領を参照すること

| 🙎 🗖 🛛 🖪 外部メール                | ×   <b>G</b> トップポータル                        | × 🗅 入札参加資格申請システム 🗙 | +                            |                  | - 10          |
|------------------------------|---------------------------------------------|--------------------|------------------------------|------------------|---------------|
| ← C 🕆 https://               | /www.                                       |                    | A                            | ☆ û ¢ @          | ≈             |
| ながの入札参加資格                    | 所属:<br>氏名:長野 太郎                             | Ø                  | 申請を行う<br>提供サービス一覧) ()状況確認/補正 | <u>_</u> 申請者情報   | ⇒[] ログアウト     |
| ▲ 共同受付サービス                   | 許認可情報                                       |                    | 277 <b>(</b> )               | アル・様式 🕒 令和06年12月 | 月06日 17時06分 ) |
| 1 申請先団体選択                    | 入力要領                                        |                    | 一部の許認可情報は                    | 1、対応する希望品目が入力されて | いる場合、必        |
| 2 申請担当者情報                    | 代表的な許認可を入力してください。<br>この画面で入力した許認可は全ての申請先営業所 | に表示されます。           | 須項目となります。                    |                  |               |
| 3 本社基本情報                     | ▲<br>許認可·登録等の姿故                             |                    |                              |                  |               |
| ▲ 企業基本情報(物品そ                 | 関連業種/業務                                     | 許可権者(全角)           | 有効期間始期                       | 有効期間終期           |               |
| <ul> <li>5 契約実績情報</li> </ul> | <b></b>                                     |                    |                              |                  |               |
| ● 添付ファイル登録                   | <b></b>                                     |                    |                              |                  |               |
| 7 営業所一覧                      | ✓                                           |                    |                              |                  |               |
| ♥<br>営業所基本情報                 | <b></b>                                     |                    |                              |                  |               |
| 8 団体一覧選択                     | ✓                                           |                    |                              |                  |               |
| ● 個別審査項目                     | ×                                           |                    |                              |                  |               |
| 営業所選択                        | ↓ ↓                                         |                    |                              |                  |               |
| 営業品目情報                       | ✓                                           |                    |                              |                  |               |
| 許認可情報                        | · · · · · · · · · · · · · · · · · · ·       |                    |                              |                  |               |
|                              |                                             |                    |                              |                  |               |
|                              |                                             |                    |                              |                  |               |
|                              |                                             |                    |                              |                  |               |
|                              |                                             |                    |                              |                  |               |
|                              |                                             |                    |                              |                  |               |
|                              | (年) 戻る                                      |                    |                              |                  | 🔷 入力 🖉        |

許認可情報画面に遷移

①希望する営業品目のうち、許認可情報の入力が必要なものについて情報を入力する ②許認可情報が必要な営業品目を希望していない場合は何も入力しない

③許認可情報を確認して[→入力]ボタンをクリック

| 9            | 🗖 🛛 🖬 🥵 外部メール     | ×                                      | <b>G</b> トップポータル                          | × B >                                       | 入札参加資格申請システム                 | × +           |        |            |                            | —                | <sup>•</sup> 11 |
|--------------|-------------------|----------------------------------------|-------------------------------------------|---------------------------------------------|------------------------------|---------------|--------|------------|----------------------------|------------------|-----------------|
| $\leftarrow$ | - C 🗅 https       | :://www.                               |                                           |                                             |                              |               |        | A* 🟠       | () 2                       | 🖻 😵 🖻            | <b>-</b>        |
|              | ▲ ながの入札参加資格       | 所属:<br>氏名:長野 太郎                        |                                           |                                             |                              |               | ()状况確認 | /袖正 🙎      | 申請者情報                      | ⇒[] ログフ          | ウト              |
|              | ▲ 共同受付サービス        | 営業所選択                                  |                                           |                                             |                              |               |        | ? マニュアル・様式 | <ul> <li>(b) 令利</li> </ul> | 306年12月06日 17時07 | 分 +             |
| 1            | 申請先団体選択           | 入力要領                                   |                                           | national and the statement and the          |                              | ak Paker .    |        |            |                            |                  |                 |
| 2            | 申請担当者情報           | □ 宜禄する文店(宮寨)<br>申請先団体によって<br>選択した営業所を削 | 所)を選択の上、【宮巣門<br>申請可能な営業所数が<br>除する場合は【削除】ボ | 「追加」ホタンを押し申請<br>異なります。(詳細は申請<br>タンを押してください。 | 「割兼所一覧に追加し(<<br>青マニュアルを確認してく | /ころい。<br>ださい) |        |            |                            |                  |                 |
| 3            | 本社基本情報            | 長野卓                                    |                                           |                                             |                              |               |        |            |                            |                  |                 |
| 4            | 企業基本情報(物品そ<br>の他) | 営業所選択                                  |                                           |                                             |                              |               |        |            |                            |                  |                 |
| 5            | 契約実績情報            |                                        |                                           |                                             |                              |               |        |            |                            |                  | _               |
| 6            | 添付ファイル登録          |                                        |                                           |                                             |                              |               |        |            |                            | 當業所追             | tia             |
| Z            | 営業所一覧             | No.                                    | 営業所名                                      | 物品品目                                        | 選択状態                         | 許認可           | 選択状態   | 削除         |                            |                  |                 |
| Ť            | 営業所基本情報           |                                        | 全営業所一括                                    | ⇒ 一括選択                                      | 済                            | ⇒ 一括選択        | 済      |            |                            |                  |                 |
| 8            | 団体一覧選択            | 1                                      | 主たる営業所                                    | ⇒ 選択                                        | 湇                            | ⇒ 選択          | 済      | 🔷 削 除      |                            |                  |                 |
| Ť            | 個別審査項目            |                                        |                                           |                                             |                              |               | T      |            |                            |                  |                 |
|              | 営業所選択             |                                        |                                           |                                             |                              |               |        |            |                            |                  |                 |
|              | 営業品目情報            |                                        |                                           |                                             |                              |               |        |            |                            |                  |                 |
|              | 許認可情報             |                                        |                                           |                                             |                              |               |        |            |                            |                  |                 |
|              |                   |                                        |                                           |                                             |                              |               |        |            |                            |                  |                 |
|              |                   |                                        |                                           |                                             |                              |               |        |            |                            |                  |                 |
|              |                   |                                        |                                           |                                             |                              |               |        |            |                            |                  |                 |
|              |                   |                                        |                                           |                                             |                              |               |        |            |                            |                  | _               |
|              |                   | 戻る                                     |                                           |                                             |                              |               |        |            |                            | 🔷 次へ             | \$              |

営業所選択画面に復帰(許認可が選択済みであることを確認)

①全て選択済みであることを確認して[⇒次へ]ボタンをクリック
 ※本社と直接取引する場合は「主たる営業所」が選択されていることを確認すること

| 🙎 🗖 🛛 🖪 外部メール                 | ×   <b>G</b> トップポータル                                 | × 🗅 入札参加資格申請システム 🗙 🕂    | - • 12                         |
|-------------------------------|------------------------------------------------------|-------------------------|--------------------------------|
| ← C 🗈 https:/                 | //www.                                               |                         | A 🟠 다 🖆 🗃 😪 🐼 🔽                |
| ながの入札参加資格                     | 所属:<br>氏名:長野 太郎                                      | ● 申請を行う<br>● (提供サービス一覧) | ()状況確認/補正 🧟 申請者情報 ⇔ 🖡 ログアウト    |
| 4月受付サービス                      | 団体一覧選択                                               |                         | ?マニュアル・様式 🕒 令和06年12月06日 17時08分 |
| 1 申請先団体選択                     | 入力要領<br>冬申請失団体の個別審査項日と契約先営業所(委任                      | 午営業所)を入力します             |                                |
| 2 申請担当者情報                     | 個別項目の【選択】を押すと、個別審査項目入力画面<br>営業所の【選択】を押すと、契約先営業所選択画面が | が表示されます。<br>「表示されます。    |                                |
| 3 本社基本情報                      | 申請先団体                                                |                         |                                |
| ▲ 企業基本情報(物品その他)               | No.                                                  | 申請先団体                   |                                |
| 5 契約実績情報                      | 2 長野市                                                |                         |                                |
| 6 添付ファイル登録                    |                                                      |                         |                                |
| 7 営業所一覧                       |                                                      |                         |                                |
| 営業所基本情報                       |                                                      |                         |                                |
| 8 団体一覧選択                      |                                                      |                         |                                |
| 個別審査項目                        |                                                      |                         |                                |
| "呂朱所選択                        |                                                      |                         |                                |
| 古来100日1月¥Q                    |                                                      |                         |                                |
| 5十5公 U 1 时 4 成                |                                                      |                         |                                |
|                               |                                                      |                         |                                |
|                               |                                                      |                         |                                |
|                               |                                                      |                         |                                |
| https://www.nagano-gdemo.supe | rcals.asp.lgwan.jp/Shinsei/main#                     | <b>三一時保存</b>            | <mark>⇒ 太 ^</mark> ق           |

団体一覧選択画面に復帰(この例の場合は長野県への申請項目が選択済み) ①長野市の個別項目の[→選択]ボタンをクリック

| 😩 🗖 🛛 🖪 外部メール       | ×   G トップポータル          | × C 入札参加資格申請システム | × + |         |        |       |       |        | -                     | 13   |
|---------------------|------------------------|------------------|-----|---------|--------|-------|-------|--------|-----------------------|------|
| ← C 🕆 https         | ://www.                |                  |     |         | Aø     | ☆     | () (≧ | Ē      | <i>∾</i> ≩ [ <i>ē</i> | ┉┕┯┛ |
| ながの入札参加資格           | 所属:<br>氏名:長野 太郎        |                  |     | ()状况確認/ | 補正     | 2     | 申請者情報 |        | ⇒[] ログア               | 1    |
| ▲ 共同受付サービス          | 個別審査項目                 |                  |     |         | ? 7Ia7 | アル・様式 | ① 令利  | 06年12月 | 月06日 17時08分           |      |
| 1 申請先団体選択           | 入力要領                   |                  |     |         |        |       |       |        |                       |      |
| 2 申請担当者情報           | 申請先団体の個別審査項目を入力してくたさい。 |                  |     |         |        |       |       |        |                       |      |
| 3 本社基本情報            | 中語がたい体<br>団体名 長野市      |                  |     |         |        |       |       |        |                       |      |
| 4 企業基本情報(物品そ<br>の他) | 営業情報                   |                  |     |         |        |       |       |        |                       |      |
| 5 契約実績情報            |                        |                  |     |         |        |       |       |        |                       | 1    |
| 6 添付ファイル登録          | 4251                   |                  |     |         |        |       |       |        |                       |      |
| 7 営業所一覧             |                        |                  |     |         |        |       |       |        |                       |      |
| 営業所基本情報             |                        |                  |     |         |        |       |       |        |                       |      |
| 8 団体一覧選択            |                        |                  |     |         |        |       |       |        |                       |      |
| 個別審査項目              |                        |                  |     |         |        |       |       |        |                       |      |
| 営業所選択               |                        |                  |     |         |        |       |       |        |                       |      |
| 営業品目情報              |                        |                  |     |         |        |       |       |        |                       |      |
| 許認可情報               |                        |                  |     |         |        |       |       |        |                       |      |
|                     |                        |                  |     |         |        |       |       |        |                       |      |
|                     |                        |                  |     |         |        |       |       |        |                       |      |
|                     |                        |                  |     |         |        |       |       |        |                       |      |
|                     |                        |                  |     |         |        |       |       | _      |                       | _    |
|                     | 두 戻 る                  |                  |     |         |        |       |       | (      | 🔷 入力                  | \$   |

個別審査項目画面に遷移(この画面は長野市の個別審査項目)

①少額取引(1件20万円以下の物品又は業務委託)のみを希望する場合に☑(チェック)し画面下の[→入力]ボタンをクリック

※通常の取引を希望する場合は何もチェックせずに[→入力]ボタンをクリック

※長野県及び長野市以外の市町村に入札参加申請する場合は少額取引のみは選択できません ※住所が長野市以外の場合は少額取引のみは選択できません

| 😩 🗖 🛛 🖬 🥵 外部メール     | ×   G トップボータル                                                                    | × 🗅 入札参加資格申請システム × +                        |                       | - 14              |
|---------------------|----------------------------------------------------------------------------------|---------------------------------------------|-----------------------|-------------------|
| ← C 🗈 https:,       | /www.                                                                            |                                             |                       | ₃ ‰ ଢ … ┗┳┛       |
| ながの入札参加資格           | 所属:<br>氏名:長野 太郎                                                                  | ● (提供サービス-                                  | 一覧) ()状況確認/補正 🚨 申請者情報 | ⇔[] ログアウト         |
| 4月受付サービス            | 団体一覧選択                                                                           |                                             | ?マニュアル・様式 🕒 令和06年     | 12月06日 17時09分 +   |
| 1 申請先団体選択           | 入力要領<br>冬中誌生団体の個別家本項日と認約生営業副                                                     | ディディー キュー・チュー                               |                       |                   |
| 2 申請担当者情報           | 留守明元回体の個別番重項目と実現して実現して実現してまた。<br>個別項目の【選択】を押すと、個別審査項目入<br>営業所の【選択】を押すと、契約先営業所選択」 | 八音になる未がいというなり。<br>力画面が表示されます。<br>画面が表示されます。 |                       |                   |
| 3 本社基本情報            | 申請先団体                                                                            |                                             |                       |                   |
| ▲ 企業基本情報(物品そ<br>の他) | No.                                                                              | 申請先団体                                       | 個別項目 選択状態 営業          | 業所 選択状態           |
| 5 契約実績情報            | 1 長野県                                                                            |                                             |                       | 選択 済              |
| 6 添付ファイル登録          | 2 長野市                                                                            |                                             | ◎ 通択 違抗済              | 選択                |
| 7 営業所一覧             |                                                                                  |                                             | •                     |                   |
| 営業所基本情報             |                                                                                  |                                             |                       |                   |
| 8 団体一覧選択            |                                                                                  |                                             |                       |                   |
| 個別審査項目              |                                                                                  |                                             |                       |                   |
| 営業所選択               |                                                                                  |                                             |                       |                   |
| 営業品目情報              |                                                                                  |                                             |                       |                   |
| 許認可情報               |                                                                                  |                                             |                       |                   |
|                     |                                                                                  |                                             |                       |                   |
|                     |                                                                                  |                                             |                       |                   |
|                     |                                                                                  |                                             |                       |                   |
|                     |                                                                                  |                                             |                       |                   |
|                     | 戻る                                                                               | 😆 一時保存                                      |                       | ⇒ 次へ <sup>総</sup> |

団体一覧選択画面に復帰(長野市の個別項目が選択済みであることを確認)

①長野市の営業所の[→選択]ボタンをクリック
 ※画面に表示されている入力要領を参照すること

| 👤 🗖 🛛 🖬 🥵 外部メール                | ×                                      | G トップポータル                                     | × C                                       | 入札参加資格申請システム               | × +            |         |            |         | - 0               | 15   |
|--------------------------------|----------------------------------------|-----------------------------------------------|-------------------------------------------|----------------------------|----------------|---------|------------|---------|-------------------|------|
| ← C 🖻 https://                 | /www.                                  |                                               |                                           |                            |                |         | A* 🗘       | 口 个 @   | a 🗞 🚺 ··          | ┈┕┯┛ |
| ながの入札参加資格                      | 所属:<br>氏名:長野 太郎                        |                                               |                                           |                            |                | ()状況確認。 | /補正 🔒      | 申請者情報   | ⇒[] ログアウ          | ۴ —  |
| ムーン 共同受付サービス                   | 営業所選択                                  |                                               |                                           |                            |                |         | ? マニュアル・様式 | ● 令和06年 | F12月06日 17時18分    |      |
| 1 申請先団体選択                      | 入力要領                                   |                                               |                                           |                            |                |         |            |         |                   |      |
| 2 申請担当者情報                      | 登録する文店(営業)     申請先団体によって     弾択した営業所を削 | 所)を選択の上、「営業所<br>「申請可能な営業所数が身<br> 除する場合は【削除】ボタ | 追加リホタンを押し申請<br>異なります。(詳細は申請<br>いを押してください。 | 「呂莱所一覧に追加し(<br>青マニュアルを確認して | 〈たさい)<br>〈ださい〉 |         |            |         |                   |      |
| 3 本社基本情報                       | 長野市                                    |                                               |                                           |                            |                |         |            |         |                   |      |
| 4<br>企業基本情報(物品そ<br>の他)         | 営業所選択                                  | 「主たろ労業司                                       | 5                                         |                            |                |         |            |         |                   |      |
| 5 契約実績情報                       |                                        |                                               |                                           |                            |                |         |            |         |                   |      |
| 6 添付ファイル登録                     |                                        |                                               |                                           |                            |                |         |            |         | 営業所追加             | J    |
| 7 営業所一覧                        | No.                                    | 営業所名                                          | 物品品目                                      | 選択状態                       | 許認可            | 選択状態    | 削除         |         |                   |      |
| 営業所基本情報                        |                                        | 全営業所一括                                        | ⇒ 一振選択                                    |                            | ⇒ 一括選択         |         |            | 追加した営業所 | が表示される            |      |
| 8 団体一覧選択                       | 1                                      | 主たる営業所                                        | ⇒ 選択                                      |                            | ⇒ 選択           |         | ⇒ 削除       |         |                   |      |
| 個別審査項目                         |                                        |                                               |                                           |                            |                |         |            |         |                   |      |
| 営業所選択                          |                                        |                                               |                                           |                            |                |         |            |         |                   |      |
| 営業品目情報                         |                                        |                                               |                                           |                            |                |         |            |         |                   |      |
| 許認可情報                          |                                        |                                               |                                           |                            |                |         |            |         |                   |      |
|                                |                                        |                                               |                                           |                            |                |         |            |         |                   |      |
|                                |                                        |                                               |                                           |                            |                |         |            |         |                   |      |
|                                |                                        |                                               |                                           |                            |                |         |            |         |                   |      |
|                                |                                        |                                               |                                           |                            |                |         |            |         |                   |      |
| https://www.nagano-gdemo.super | rcals.asp.lgwan.jp/Shinsei/r           | main#                                         |                                           |                            |                |         |            |         | <mark>⇒</mark> 次へ | ¢    |

営業所択画面に遷移(この画面は長野市の営業所選択画面)

①営業所選択欄のプルダウン[v]をクリックし、長野市と取引する営業所を選択し、[営業所追加]ボタンをクリック

※長野市への申請は複数の営業所を登録しないこと

※営業所等に委任しない(本社のみで登録する)場合は「主たる営業所」を選択して追加する

追加した営業所が表示される

②物品品目の「全営業所一括」欄の[→一括選択]ボタンをクリック ※複数の営業所を登録しない(本社のみを登録する)場合にも一括選択ボタンから入力する

| 😩 🗖 🛛 🖸 外部メール                 | ×   🖸 トップポータル                    | × 🗅 入札参加資格申請システム      | × +                    |                   | - 16                   |
|-------------------------------|----------------------------------|-----------------------|------------------------|-------------------|------------------------|
| ← C ⊡ https:/                 | //www.                           |                       |                        | A* 🔂 🛈 🗲          | @ % @ <b></b>          |
| ながの入札参加資格                     | 所属:<br>氏名:長野 太郎                  |                       | ノ 申請を行う     (提供サービス一覧) | 🚺 状況確認/補正 🚨 申請者情報 | ⇒ 🧊 ログアウト              |
| 4 共同受付サービス                    | 営業品目情報                           |                       |                        | ? マニュアル・様式 🕒 👇    | + 和06年12月06日 17時19分    |
| 1 申請先団体選択                     | 入力要領                             | ] [] + 'Blan /+"-+1 . |                        |                   | î                      |
| 2 申請担当者情報                     | 入札参加資格の取得を希望する営業品                | 自己を選択してくたみい。          |                        |                   |                        |
| 3 本社基本情報                      | 金庸·工芸品 表示                        |                       |                        |                   |                        |
| 4<br>企業基本情報(物品そ<br>の他)        | 学校関係用品・楽器・運動用品・娯楽                | 用品表示                  |                        |                   |                        |
| 5 契約実績情報                      | 文具・事務用品・事務機器 表示                  | 文具・事務用品・事務機器 非表示      |                        |                   |                        |
| 6 添付ファイル登録                    | 家具·装飾品 表示                        | ✓ 文具·事務用品             | □ 事務・情報処理機器            | □ 印章              |                        |
| 7 営業所一覧                       | 薬品 表示                            | 1                     |                        |                   |                        |
| 営業所基本情報                       | 機械·機器 表示                         |                       |                        |                   |                        |
| 8 団体一覧選択                      | 燃料表示                             |                       |                        |                   |                        |
| 個別審査項目                        | 車両·船舶類 表示                        |                       |                        |                   |                        |
| 営業所選択                         | 印刷・出版・製本表示                       |                       |                        |                   |                        |
| 営業品目情報                        | 被服·寝具等 表示                        |                       |                        |                   |                        |
| 許認可情報                         | 工事用材料 表示                         |                       |                        |                   |                        |
|                               | その他の物品 表示                        |                       |                        |                   |                        |
|                               | その他の常語事業                         |                       |                        |                   |                        |
|                               | 关切顺行(山分類)                        |                       |                        |                   |                        |
|                               | 第一希望[必須] 文具                      | ・事務用品 マ 第一希望から第十希望    | まで全て品目を選択する            | 3                 |                        |
| https://www.nagano-gdemo.supe | rcals.asp.lgwan.jp/Shinsei/main# |                       |                        |                   | <mark>&gt; 入力</mark> 🕸 |

営業品目情報画面に遷移(先に他の団体に営業品目を登録している場合は選択済みの状態になっている)

①希望する営業分類の[表示]ボタンをクリックし、表示された営業品目のうち、取引を希望するものを団(チェック)する

画面を下にスクロールし、希望順位(第一から第十希望まで)を表示する

①希望する品目順にプルダウン[∨]をクリックし、営業品目を選択する

②すべての順位(第一希望から第十希望まで)を選択して[→入力]ボタンをクリック

※第二希望以下で希望品目が無い場合は「希望品目なし」を選択する(未入力だと先に進めなくなる)

| 9 |          | ]   🖪 外部メール     | ×                      | <b>G</b> トップポータル                           | × 🗅 🤊                                       | へ札参加資格申請システム              | × +         |        |            |                                                                                                    | -                   | ·         17     | 7 |
|---|----------|-----------------|------------------------|--------------------------------------------|---------------------------------------------|---------------------------|-------------|--------|------------|----------------------------------------------------------------------------------------------------|---------------------|------------------|---|
| ÷ | -        | C 🗅 http        | os://www.              |                                            |                                             |                           |             |        | A* 🗘       | [] {≞                                                                                                    | © ⊗ ⊕               | ē 🔽              | 5 |
|   |          | ながの入札参加資料       | 所属:<br>各 氏名:長野 太郎      |                                            |                                             |                           |             | ()状况確認 | /補正   🙎    | 申請者情報                                                                                                    | ⇒ <b>[</b> ] ⊏      | ダアウト             | _ |
| _ |          | 共同受付サービス        | 営業所選択                  |                                            |                                             |                           |             |        | ? マニュアル・様式 | <ul> <li>〇〇</li> <li>〇〇</li> <li></li></ul> | ]06年12月06日 17       | 時20分             | F |
| 1 | 申請       | 青先団体選択          | 入力要領                   | 56) た 溜 40 小 ト 「 営業 5                      | Sideal Floridate in the                     |                           | · / #2-#1 \ |        |            |                                                                                                    |                     |                  |   |
| 2 | 申請       | 青担当者情報          | 車請先団体によって<br>選択した営業所を肖 | 「申請可能な営業所数が<br>「申請可能な営業所数が<br>」除する場合は【削除】ボ | 「豊加」小タンを押し申請<br>異なります。(詳細は申請<br>タンを押してください。 | 苦来が一見に追加して<br>青マニュアルを確認して | ください)       |        |            |                                                                                                    |                     |                  |   |
| 3 | 本社       | 土基本情報           | 長野市                    |                                            |                                             |                           |             |        |            |                                                                                                    |                     |                  |   |
| 4 | 企業<br>の化 | €基本情報(物品そ<br>也) | 営業所選択                  |                                            | <b>v</b>                                    |                           |             |        |            |                                                                                                    |                     |                  |   |
| 5 | 契約       | 勺実績情報           |                        |                                            |                                             |                           |             |        |            |                                                                                                    | ( and all the       |                  |   |
| 6 | 添作       | オファイル登録         |                        |                                            |                                             |                           |             |        |            |                                                                                                    | 當業                  | 所追加              |   |
| 7 | 営業       | 《所一覧            | No.                    | 営業所名                                       | 物品品目                                        | 選択状態                      | 許認可         | 選択状態   | 削除         |                                                                                                    |                     |                  |   |
|   | 꼍        | 常業所基本情報         |                        | 全営業所一括                                     | ⇒一括選択                                       | 済                         | ⇒ 一括選択      |        |            | -                                                                                                    |                     |                  |   |
| 8 | 団位       | 本一覧選択           | 1                      | 王たる営業所                                     | ⇒選択                                         | 済                         | ⇒ 選択        |        | ⇒ 削除       |                                                                                                    |                     |                  |   |
|   | 個        | 助調審査項目          |                        |                                            |                                             |                           |             |        |            |                                                                                                    |                     |                  |   |
|   | Į.       | 業所選択            |                        |                                            |                                             |                           |             |        |            |                                                                                                    |                     |                  |   |
|   |          | 営業品目情報          |                        |                                            |                                             |                           |             |        |            |                                                                                                    |                     |                  |   |
|   |          | 許認可情報           |                        |                                            |                                             |                           |             |        |            |                                                                                                    |                     |                  |   |
|   |          |                 |                        |                                            |                                             |                           |             |        |            |                                                                                                    |                     |                  |   |
|   |          |                 |                        |                                            |                                             |                           |             |        |            |                                                                                                    |                     |                  |   |
|   |          |                 |                        |                                            |                                             |                           |             |        |            |                                                                                                    |                     |                  |   |
|   |          |                 |                        |                                            |                                             |                           |             |        |            |                                                                                                    |                     |                  |   |
|   |          |                 | 戻る                     |                                            |                                             |                           |             |        |            |                                                                                                    | <mark>&gt; 次</mark> | <mark>^</mark> % | ŝ |

営業所選択画面に復帰(物品品目が選択済みであることを確認)

①許認可の[→一括選択]ボタンをクリック ※画面に表示されている入力要領を参照すること

| 8 | 🔲 🛛 🖉 外部メール               | ×   <b>G</b> トップポータル                              | × 🗅 入札参加資格申請システム              | × + |                       |                  | - 18        |
|---|---------------------------|---------------------------------------------------|-------------------------------|-----|-----------------------|------------------|-------------|
| ÷ | - C 🕆 https:/             | /www.                                             |                               |     | A <sub>0</sub>        |                  | 8 🕡 🔽       |
|   | へ ながの入札。参加資格              | 所属:<br>氏名:長野 太郎                                   |                               |     | ()状況確認/補正             | <u>_</u> 申請者情報   | ⇒[] ログアウト   |
|   | 共同受付サービス                  | 許認可情報                                             |                               |     | ? 7=7                 | ル・様式 🕒 令和06年12月0 | 6日 17時20分 + |
| 1 | 申請先団体選択                   | 申請先団体                                             |                               |     |                       |                  |             |
| 2 | 申請担当者情報                   | 団体名長野市                                            |                               |     |                       |                  |             |
| 3 | 本社基本情報                    | 営業所<br>営業所名 主たる営業所                                |                               |     |                       |                  |             |
| 4 | 企業基本情報(物品そ<br>の他)         | 入力要領<br>申請した営業品目を取り扱うために取得している許                   | 認可・届け出情報を入力してください。            |     | 一部の許認可情報は<br>項目となります。 | は、対応する希望品目が入力されて | いる場合、必須     |
| 5 | 契約実績情報<br> <br>  添付ファイル登録 | 一部の営業品目は、許認可・届け出が無ければ申<br>営業品目で申請しない品目に関する許認可・届けと | 情することができません。<br>出は記載しないでください。 |     |                       |                  |             |
|   |                           | 許認可・登録等の資格                                        |                               |     |                       |                  |             |
| Ú |                           | □□□□□□□□□□□□□□□□□□□□□□□□□□□□□□□□□□□□              | 許可権者(全角)                      |     | 有効期間始期                | 有効期間終期           |             |
|   | "呂'兼所基本'隋報                | · · · · · · · · · · · · · · · · · · ·             |                               |     |                       |                  |             |
| 8 | 団体一覧選択                    | <b></b>                                           |                               |     |                       |                  |             |
|   | 個別審査項目                    | · · · · · · · · · · · · · · · · · · ·             |                               |     |                       |                  |             |
|   | 営業所選択                     | · · · ·                                           |                               |     |                       |                  |             |
|   | 営業品目情報                    | · · · · · · · · · · · · · · · · · · ·             |                               |     |                       |                  |             |
|   | 許認可情報                     | L                                                 |                               |     |                       |                  | 1           |
|   |                           |                                                   |                               |     |                       |                  |             |
|   |                           |                                                   |                               |     |                       |                  |             |
|   |                           |                                                   |                               |     |                       |                  |             |
|   |                           |                                                   |                               |     |                       |                  |             |
|   |                           | 使 良る                                              |                               |     |                       | 4                | 入力 ◎        |

許認可情報画面に遷移

①希望する営業品目のうち、許認可情報の入力が必要なものについて情報を入力する ②許認可情報が必要な営業品目を希望していない場合は何も入力しない

③許認可情報を確認して[→入力]ボタンをクリック

| 9            | 🗖 🛛 🖪 外部X-ル       | ×                                    | <b>G</b> トップポータル                         | × C 2                                       | 入札参加資格申請システム                | × +           |        |                  |                            | -                    | <sup>–</sup> 19 |
|--------------|-------------------|--------------------------------------|------------------------------------------|---------------------------------------------|-----------------------------|---------------|--------|------------------|----------------------------|----------------------|-----------------|
| $\leftarrow$ | C 🗗 https:        | //www.                               |                                          |                                             |                             |               |        | A <sup>™</sup> ☆ | () 2                       | 🕀 😵 🖻                |                 |
|              | ☆ ながの入札参加資格       | 所属:<br>氏名:長野 太郎                      |                                          |                                             |                             |               | ()状况確認 | / 補正 🛛 🚨         | 申請者情報                      | ⇒ <mark>[]</mark> ¤¢ | 7ウト             |
|              | ▲ 共同受付サービス        | 営業所選択                                |                                          |                                             |                             |               |        | 🕜 マニュアル・様式       | <ul> <li>(b) 令利</li> </ul> | ]06年12月06日 17時       | 20分 +           |
| 1            | 申請先団体選択           | 入力要領                                 |                                          | Solar and the second second                 |                             | ·+"-+         |        |                  |                            |                      |                 |
| 2            | 申請担当者情報           | 宣録する文店(営業)<br>申請先団体によって<br>選択した営業所を削 | 別を選択の上、【営業的<br>申請可能な営業所数が<br>除する場合は【削除】ボ | 「追加」小ダンを押し申請<br>異なります。(詳細は申請<br>タンを押してください。 | 営業所一覧に追加して。<br>青マニュアルを確認してく | ださい。<br>(ださい) |        |                  |                            |                      |                 |
| 3            | 本社基本情報            | 長野市                                  |                                          |                                             |                             |               |        |                  |                            |                      |                 |
| 4            | 企業基本情報(物品そ<br>の他) | 営業所選択                                |                                          |                                             |                             |               |        |                  |                            |                      |                 |
| 5            | 契約実績情報            |                                      |                                          |                                             |                             |               |        |                  |                            |                      |                 |
| 6            | 添付ファイル登録          |                                      |                                          |                                             |                             |               |        |                  |                            | 営業所                  | 追加              |
| 7            | 営業所一覧             | No.                                  | 営業所名                                     | 物品品目                                        | 選択状態                        | 許認可           | 選択状態   | 削除               |                            |                      |                 |
|              | 営業所基本情報           |                                      | 全営業所一括                                   | ⇒ 一括選択                                      | 済                           | ⇒ 一括選択        | 済      |                  | -                          |                      |                 |
| 8            | 団体一覧選択            | 1                                    | 主たる営業所                                   | ⇒ 選択                                        | 湇                           | ⇒ 選択          | 済      | ⇒削除              |                            |                      |                 |
| Ť            | 個別審査項目            |                                      |                                          |                                             |                             |               | T      |                  |                            |                      |                 |
|              | 営業所選択             |                                      |                                          |                                             |                             |               |        |                  |                            |                      |                 |
|              | 営業品目情報            |                                      |                                          |                                             |                             |               |        |                  |                            |                      |                 |
|              | 許認可情報             |                                      |                                          |                                             |                             |               |        |                  |                            |                      |                 |
|              |                   |                                      |                                          |                                             |                             |               |        |                  |                            |                      |                 |
|              |                   |                                      |                                          |                                             |                             |               |        |                  |                            |                      |                 |
|              |                   |                                      |                                          |                                             |                             |               |        |                  |                            |                      |                 |
|              |                   |                                      |                                          |                                             |                             |               |        |                  |                            |                      |                 |
|              |                   | 戻る                                   |                                          |                                             |                             |               |        |                  |                            | ⇒ 次 /                | \$              |

営業所選択画面に復帰(許認可が選択済みであることを確認)

①全て選択済みであることを確認して[→次へ]ボタンをクリック

※本社と直接取引する場合は「主たる営業所」が選択されていることを確認すること

| 🙎 🗖 🛛 🖬 🤇 外部X-ル 🛛 🗙 🖌 🤇     | ブポーダル × C 入札参加資格申請システム × + 20      |
|-----------------------------|------------------------------------|
| ← C 🙃 https://www.          |                                    |
| 所属:                         | → 申請を行う 日代アウト                      |
| ながの入札参加資格 氏名:長野 太郎 共同受付サービス |                                    |
|                             | ④ マニュアル・福式 ● 令和06年12月06日 17時21分    |
| R07~09年度                    | 定期申請物品・その他                         |
| □ 申請先団体[修                   |                                    |
| 申請先団体                       |                                    |
| 都道府県                        | 長野県                                |
| 市区町村                        | <b>美野市</b> (1997)                  |
|                             |                                    |
| 一甲請担当者」修                    |                                    |
| 申請担当者                       | TERMINA'                           |
| レガーン                        |                                    |
|                             |                                    |
| フリガ                         | +ガノ タロウ                            |
| 氏名漢字                        | 長野太郎                               |
| 郵便番号                        | 380-8570                           |
| 都道府                         | 展5%A                               |
| 所在地市区西                      | 長野市                                |
| 所在均                         | 南長野備下123-1                         |
| 電話習                         | 0123-45-6789                       |
| 連絡先 FAX著                    |                                    |
| 担当者アドレ                      | denshi-choutatsu@pref.nagano.lg.jp |
|                             |                                    |
| □ 本社基本情報[                   | т]ттттттт                          |
| ↓ 戻る                        |                                    |

登録確認画面に遷移(入力済みの項目が表示されている)

①入力した内容に誤りがないことを確認、修正する場合は[修正]をクリックして入力する

②入力が完了したら[!登録]ボタンをクリック

※一度登録すると修正できなくなりますが、審査機関(共通審査、個別審査)から補正指示があった場合はあらためて修正入力することになります